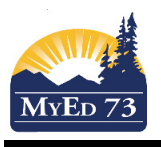

# **Importing Categories & Assignments**

This process allows you to bring in the settings of a past course into a current gradebook.

- 1. Click the **Gradebook** top tab
- 2. Change the filter to This Year's Classes
- 3. Select the course that you want to create the structure for (the class you are importing the categories and assignments into)

| MSC-10-001     SCIENCE 10     S1     Categories and assignments       MSC-10-006     SCIENCE 10     S2     Categories and assignments |   | Course    | Description | Cissrm | Schedule | Term | Weighting                  |  |
|----------------------------------------------------------------------------------------------------|---|-----------|-------------|--------|----------|------|----------------------------|--|
| MSC-10-006 SCIENCE 10   S2 Categories and assignments                                                                                 |   | MSC10-001 | SCIENCE 10  |        |          | S1   | Categories and assignments |  |
|                                                                                                    | V | MSC10-006 | SCIENCE 10  |        |          | S2   | Categories and assignments |  |

Reccomendation: Use the same weighting strategy

### Part 1. Importing Categories

1. Click **Details** side tab, click on the word: Categories

| Expand All | Collapse All                    |         |  |
|------------|---------------------------------|---------|--|
| Classes    | linked for assignments and cate | gories: |  |
| → Categor  | ies 1. Click here               |         |  |
| ► Drop me  | ode                             |         |  |
|            |                                 |         |  |
| 🖹 Save     | X Cancel                        |         |  |
|            |                                 |         |  |

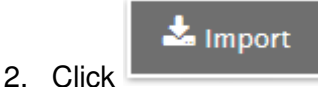

3. A pop-up will display:

| Import Categories Pick List - Mozi | illa Firefox                                     |             | Schedule > Ye | ar        | Course           | Description                         |
|------------------------------------|--------------------------------------------------|-------------|---------------|-----------|------------------|-------------------------------------|
| (* A https://sdt.myeducation.go    | w.bc.ca/aspen/importCategoriesCodePickList.do?is | $\bigcirc$  | 2017          | 1. Sel    | ect the course y | you want to copy the structure from |
| 0 of 0 selected 2                  |                                                  |             | 2017          |           | MSC10-001        | SCIENCE 10                          |
| Code                               | 0                                                | 2017        |               | MSC10-002 | SCIENCE 10       |                                     |
| C OK Cancel                        |                                                  | <b>S</b> OF | C X Cance     | 2. Click  | ОК               |                                     |
| Import from                        | 2017 MSC10-00                                    | 1 SCIENC    | E 10 <b>Q</b> |           |                  |                                     |
|                                    |                                                  | 3 of 3      | selected 🥖    |           |                  |                                     |
| Code                               |                                                  |             |               |           |                  |                                     |
| Major                              | 1. Select the                                    |             |               |           |                  |                                     |
| Minor                              | categories you<br>to import                      | want        |               |           |                  |                                     |
| Tests                              |                                                  |             |               |           |                  |                                     |
| ✓ ок                               | Cancel 2. Click O                                | ĸ           |               |           |                  |                                     |

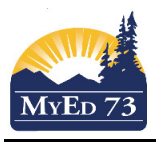

# **Importing Categories & Assignments**

#### The result will look like this.

| • | Categories |          |                       |        |   |
|---|------------|----------|-----------------------|--------|---|
|   | 🕂 Add      | 📩 Import | Adjust Weights By Ten | m      |   |
|   |            | Major    | Mi                    | Tests  |   |
|   |            |          |                       |        | + |
|   |            | 30.0     | 5.0                   | 65.0** |   |
|   |            | 30.0%    | 5.0                   | 65.0%  |   |
|   |            |          |                       |        |   |
|   |            |          |                       |        |   |

4. Save

### Part 2. Importing Assignments

- 1. Click **Assignments** side tab.
- 2. Click Options, then Import Assignments

| Options 🗸                | Reports -     | Help               | •                      | Search on DateAsgn |  |  |  |  |
|--------------------------|---------------|--------------------|------------------------|--------------------|--|--|--|--|
| Add Assig                | Inment        | Import Assignments |                        |                    |  |  |  |  |
| Add Ungra                | aded Assignm  | ent                | Shift Assignment Dates |                    |  |  |  |  |
| Add Multiple Assignments |               |                    |                        |                    |  |  |  |  |
| Copy Assignments         |               |                    |                        |                    |  |  |  |  |
| Delete                   | Delete        |                    |                        |                    |  |  |  |  |
| Modify Lis               | ;t            |                    |                        |                    |  |  |  |  |
| Mass Upd                 | Mass Update   |                    |                        |                    |  |  |  |  |
| Query                    |               |                    |                        |                    |  |  |  |  |
| Show Sele                | Show Selected |                    |                        |                    |  |  |  |  |
| Omit Sele                | Omit Selected |                    |                        |                    |  |  |  |  |

3. A pop up will display

| Import from                                                                                                    | Q | 1. Select course |             |  |  |  |  |
|----------------------------------------------------------------------------------------------------|---|------------------|-------------|--|--|--|--|
| Assignments                                                                                                    |   |                  |             |  |  |  |  |
| Selected   2. Select assignments.     Category   Selected = Pick from a list     All Assignments   Category = Pick the assignments from a category |   |                  |             |  |  |  |  |
| Limport X Cancel 3. Click Import                                                                                                    |   |                  |             |  |  |  |  |
|                                                                                                    |   |                  | 1 record 🥖  |  |  |  |  |
| Schedule > Year                                                                                                    |   | Course           | Description |  |  |  |  |
| 2016 MMA09-003 MATHEMATICS 9                                                                                                    |   |                  |             |  |  |  |  |
| OK Cancel<br>Select the course from the list and then click OK.                                                                                    |   |                  |             |  |  |  |  |

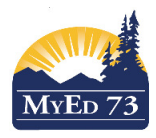

# **Importing Categories & Assignments**

Note: If you want to select assignments from 2 categories, repeat this process for each category

#### The result will look like this

|      | AssignmentName                 | GBColumnName | DateAsgn   | DateDue    |
|------|--------------------------------|--------------|------------|------------|
|      | Lab Safety                     | Safety       | 30/01/2017 | 31/01/2017 |
|      | Elements Lab                   | Elem         | 31/01/2017 | 01/02/2017 |
|      | Atomic Theory sheet            | Atm          | 03/02/2017 | 06/02/2017 |
|      | Bohr Model Periodic Table      | Bohr         | 06/02/2017 | 07/02/2017 |
|      | Lab 6A                         | Lab6A        | 07/02/2017 | 08/02/2017 |
|      | Ch 6 Review - Atomic Structure | Rev          | 09/02/2017 | 10/02/2017 |
|      | Families Notes p158            | Fam          | 09/02/2017 | 10/02/2017 |
|      | Ch 6 Test                      | Ch6          | 15/02/2017 | 15/02/2017 |
|      | Crystal Growing Lab            | Crystal      | 16/02/2017 | 17/02/2017 |
| 1000 | n 174 #1 3.6 19                | n174         | 17/02/2017 | 17/02/2017 |

## Part 3. Shift Assignment Dates into Correct Term

1. Click Options, then Shift Assignment Dates

| Options 🗸                | Reports <del>-</del>                           | Help | T                  |  | Search on DateAsgr |  |  |  |  |
|--------------------------|------------------------------------------------|------|--------------------|--|--------------------|--|--|--|--|
| Add Assig                | gnment                                         | Imp  | Import Assignments |  |                    |  |  |  |  |
| Add Ungr                 | Add Ungraded Assignment Shift Assignment Dates |      |                    |  |                    |  |  |  |  |
| Add Multiple Assignments |                                                |      |                    |  |                    |  |  |  |  |
| Copy Assignments         |                                                |      |                    |  |                    |  |  |  |  |
| Delete                   |                                                |      |                    |  |                    |  |  |  |  |
| Modify Lis               | Modify List                                    |      |                    |  |                    |  |  |  |  |
| Mass Upo                 | date                                           |      |                    |  |                    |  |  |  |  |
| Query                    |                                                |      |                    |  |                    |  |  |  |  |
| Show Sel                 | ected                                          |      |                    |  |                    |  |  |  |  |
| Omit Sele                | ected                                          |      |                    |  |                    |  |  |  |  |

2. Complete the dialogue box as shown and click "OK"

| Shift Assignment Dates - Mozilla Firefox                               |          |           |  |  |  |  |  |  |  |  |
|------------------------------------------------------------------------|----------|-----------|--|--|--|--|--|--|--|--|
| () 🔒   https://sdt.myeducation.gov.bc.ca/aspen/shiftAssignmentDates.do |          |           |  |  |  |  |  |  |  |  |
| Shift Assignment Dates                                                 |          |           |  |  |  |  |  |  |  |  |
|                                                                        |          |           |  |  |  |  |  |  |  |  |
| Class meeting days to shift                                            | 1        | Forward - |  |  |  |  |  |  |  |  |
| Dates to adjust                                                        |          |           |  |  |  |  |  |  |  |  |
| Assigned                                                               |          |           |  |  |  |  |  |  |  |  |
| Due                                                                    |          |           |  |  |  |  |  |  |  |  |
| Submission open                                                        |          |           |  |  |  |  |  |  |  |  |
| Submission close                                                       | <b>V</b> |           |  |  |  |  |  |  |  |  |
| Update grade terms as needed                                           |          |           |  |  |  |  |  |  |  |  |
| 🕑 ОК 🗶 Cancel                                                          |          |           |  |  |  |  |  |  |  |  |